## **Changing an Existing Rate**

To change an existing rate, select Change under the Rates section.
Note: Only active coverage codes for this carrier will appear.

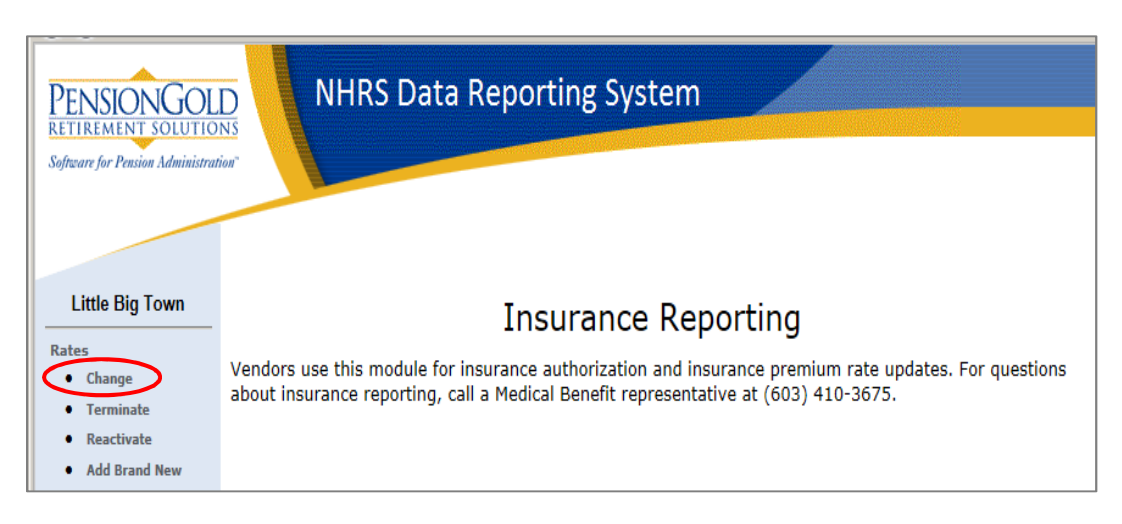

Click on the rate you wish to change, then click Select.
Note: If there is only one active coverage code, the system will default to that code.

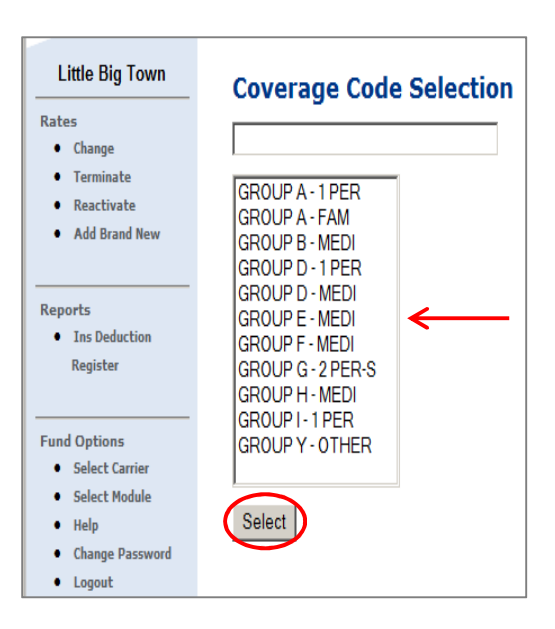

**3.** Enter the new rate under **New Rate** and the date on which the rate change comes into effect under **Effective Date**. Click **Save**.

**Note**: The Coverage Code, Collection ID, Premium Type, and Current Rate are prefilled with the information we have in our system.

| Little Big Town<br>Rates | Change Rate<br>Enter the new rate and effective date |               |              |              |           |                |
|--------------------------|------------------------------------------------------|---------------|--------------|--------------|-----------|----------------|
| Terminate                | Coverage Code                                        | Collection ID | Premium Type | Current Rate | New Rate  | Effective Date |
| Reactivate Add Brand New | GROUP A - 1 PER                                      | 100120147-A   | 1 Person     | \$ 829.13    | \$ 839.50 | 11/01/2015     |
| Reports                  |                                                      |               | Save         |              | 1         | 1              |

4. The following error message will appear if the Effective Date entered is a prior month or a date in the current month after the deadline to change rates has passed. Please either correct the date or call a Medical Benefits representative at (603) 410-3675. Note: The current deadline for changing rates is the first of the month.

| Employer Reporting System Error(s)                                                                                                    |  |  |  |
|----------------------------------------------------------------------------------------------------|--|--|--|
| EffectiveDate: Unable to change the rate<br>for the date selected. Please call a Medical<br>Benefit representative at (603) 410-3675 for<br>assistance. |  |  |  |
| Back                                                                                                    |  |  |  |

5. If you do not receive the error message, or it has been corrected, you will see a summary confirmation page. Verify that the information you entered is correct. You may print the screen for your records.

**Note**: If the information is incorrect, please call a Medical Benefits representative to assist.

| Little Big Town | Confirmation of Rate Change                                                                                                    |  |  |
|-----------------|----------------------------------------------------------------------------------------------------|--|--|
| Rates           | This new rate will remain in effect until changed. If this is not the intended result please call a Medical Benefit representative at (603) 410-3675 for |  |  |
| Change          | assistance.                                                                                                    |  |  |
| Terminate       |                                                                                                    |  |  |
| Reactivate      | Data CDOUD A 1 DED 100100147 A 1 Dayson This rate was undated as follows:                                                                                |  |  |
| Add Brand New   | Rate; GROUP A - 1 PER 100120147-A 1 Person. This fate was updated as follows;                                                                            |  |  |
|                 | Old Rate: \$ 829.13 New Rate: \$ 839.50                                                                                                    |  |  |
| Reports         | Effective Date: 12/01/2015                                                                                                    |  |  |
| • Ins Deduction |                                                                                                    |  |  |
| Register        | Print Screen                                                                                                    |  |  |